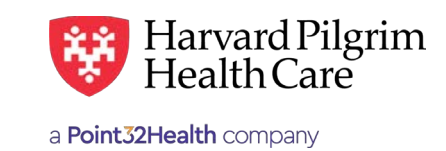

**MARCH 2015** 

# **Member Roster**

# **Table of Contents**

| Overview           | 1 |
|--------------------|---|
| Selection Criteria | 2 |
| Column Selection   | 4 |
| Report Criteria    | 4 |
| Report Results     | 5 |

## **Overview**

#### Introduction

The Member Roster Report, which provides a listing of member's assigned to a primary care provider, has been enhanced. Now, you can run the report for any of the following:

- PCP
- Provider Practice
- Access List

To access the Member Roster Report Request Form, click on "Office Management" on the top navigation bar then click on "Reports." When the list of available reports displays, select "Member Roster."

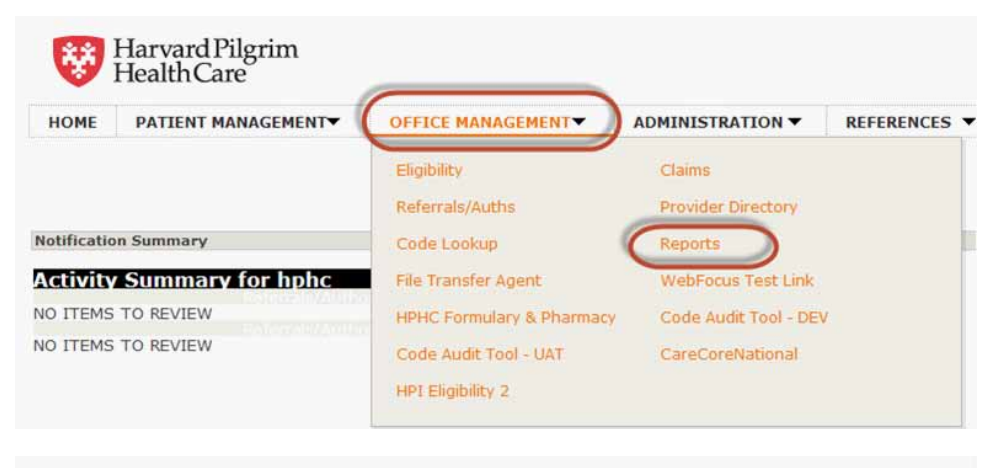

| Report List    | Batch Report Status                            |                   |
|----------------|------------------------------------------------|-------------------|
| Available Rep  | ports                                          |                   |
| Report Name    | Report Description                             |                   |
| Member Roster  | r get a list of members with a particular Prim | ry Care Physician |
| Provider Repor | t get a list of providers                      |                   |

## Member Roster Report Request Form

The Member Roster Report Request Form provides variable report criteria options making it easy to customize your report to meet your administrative needs.

| HOME PATI            | ENT MANAGEMENT                                                                                | OFFICE MANAGEMENT -             | ADMINISTRATION . | REFE      | RENCES -              |       |
|----------------------|-----------------------------------------------------------------------------------------------|---------------------------------|------------------|-----------|-----------------------|-------|
| Report List          | Batch Report Status                                                                           |                                 |                  |           |                       |       |
| Member Roster        | t                                                                                             |                                 |                  |           |                       |       |
|                      |                                                                                               | Selection                       | n Criteria       |           |                       |       |
| Member               | Active Members                                                                                | As of                           |                  | Date      | 09/19/2014            |       |
| Results By           | @PCP                                                                                          | Name                            |                  |           | Search                |       |
|                      | ©Practice                                                                                     | Name                            | DI O             |           | Search                |       |
|                      | ©Access List acton me                                                                         | dical demo (1197)               |                  |           |                       |       |
|                      |                                                                                               | Column                          | Selection        |           |                       |       |
| Available<br>Columns | Member Name<br>Street Address<br>City<br>State<br>Zip Code<br>Home Phone<br>Birth Date<br>Sex | Add Move up<br>Remove Move down |                  |           |                       |       |
|                      |                                                                                               | Report                          | Criteria         |           |                       |       |
| Report Results       | Display Results                                                                               |                                 | Header           | Include 1 | Selection Cri<br>Date | teria |
| Order By             | Choose to sort 💌                                                                              |                                 | Footer           | Include ! | Selection Cri<br>Date | teria |
| Group by             | Chasses to group                                                                              |                                 | Lines Per Page   | 20        |                       |       |

# **Selection Criteria**

## Member

You can specify which members to include in the report by selecting the values from the drop-down lists and adjusting the date prior to today's date (the default), if desired.

| Report List  | Batch Report Status           |                    |      |            |
|--------------|-------------------------------|--------------------|------|------------|
| ember Roster |                               |                    |      |            |
|              |                               | Selection Criteria |      |            |
| Member       | Active Members                | As of              | Date | 09/19/2014 |
| Results By   | All Members<br>Active Members | 💿 Name 🔍 NPI       |      | Search     |
|              | OPractice                     | 🖲 Name 🖱 ID        |      | Search     |

| To view a report of                                   | Select                                                                                              |
|-------------------------------------------------------|----------------------------------------------------------------------------------------------------|
| All your members — active and terminated              | <ul><li>All Members</li><li>As of today's date (the default)</li></ul>                              |
| Only your current active members                      | <ul><li>Active Members</li><li>As of today's date (the default)</li></ul>                           |
| New members added to your panel as of a specific date | <ul> <li>Active Members</li> <li>Added Effective</li> <li>Specify the date</li> </ul>               |
| Members who were terminated as of a specific date     | <ul> <li>Terminated Members</li> <li>As of, or Terminated Effective and specify the date</li> </ul> |

## **Results By**

The search criteria have been expanded. You can now search by:

- PCP To view the member roster of an individual PCP
- Practice To view the member rosters of all PCPs at a group practice
- Access List To view the member rosters of all PCPs on your access list

You can only select one of the search options listed above. When you select an option, the drop-down for the additional two search options will be grayed out, indicating that only one option is available for selection.

#### **Results by Practice**

The practice drop-down will be limited to the practices represented on the user's Access List.

#### **Results by Access List**

The Access List option displays the currently selected user role's access list name.

#### Results By - Access List with Fewer Than 20 Providers

When there are fewer than 20 providers on your HPHConnect for Providers access list, the names of the providers display on the PCP drop-down list. To request the Member Roster Report for one of your PCPs, select the provider from the list.

| eport List  | Batch Report Statu | 15                 |                 |
|-------------|--------------------|--------------------|-----------------|
| mber Roster |                    |                    |                 |
|             |                    | Selection Criteria |                 |
| Member      | Active Members     | As of              | Date 09/19/2014 |
| Results By  | @PCP               |                    |                 |
|             | OPractice          | 🖲 Name 🖱 ID        | Search          |

#### Results By - Access List with More Than 20 Providers

When there are more than 20 providers on your HPHConnect for Providers Access List, there is no PCP dropdown list. To request the Member Roster Report for one of your PCPs, select your search mode, name or NPI, and enter the appropriate information in the space provided. Click on "Search."

Reminder: When searching by name, enter last name first, followed by a comma, and first name or initial with no spaces.

| Report List  | Batch Report Status |                    |                 |
|--------------|---------------------|--------------------|-----------------|
| ember Roster | (S                  |                    |                 |
|              |                     | Selection Criteria |                 |
| Member       | Active Members      | As of              | Date 09/19/2014 |
| Results By   | ●PCP                | 🔊 Name 🖲 NPI       | Search          |
|              | OPractice           | 🖲 Name 🗇 ID        | Search          |

When the Provider Directory displays, select the provider.

| Report List      | Batch Report Status |             |        |
|------------------|---------------------|-------------|--------|
| Return to Previo | ous Page            |             |        |
| Provider Dire    | ctory               |             |        |
| Provider Nam     | e                   | Provider ID |        |
| Donal            | d Doctor            | A12345      | Select |

You will be returned to the Member Roster Report Request Form to complete your selections and submit your request.

# **Column Selection**

## **Available Columns**

You can customize the information in your report by selecting the column headings from the Available Columns list and clicking on "Add." The column heading names will display in the box to the right.

To select multiple columns at once, hold down the CTRL key as you select the desired columns. When you have finished selecting, click on "Add" to copy the highlighted fields to the box on to the right.

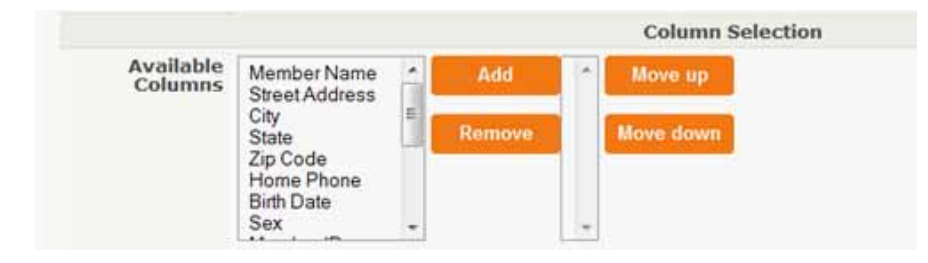

To arrange the columns in the order that you would like them to appear on your report, select the column title in the box to the right and use the "Move up" and "Move down" buttons.

# Report Criteria

#### Overview

The settings that you select in the Report Criteria section will determine the format of the report and the order in which the information is displayed.

## **Report Results**

The report can be viewed online or formatted for downloading as a PDF, an Excel spreadsheet, or a comma delimited file that can be uploaded to a spreadsheet or database application.

|                |                                                                        | Report Criteria |                            |
|----------------|------------------------------------------------------------------------|-----------------|----------------------------|
| leport Results | Display Results                                                        | Header          | Include Selection Criteria |
| Order By       | Download Delimited File<br>Download MS Excel File<br>Download PDF File | Footer          | Include Selection Criteria |
| Group by       | Choose to group                                                        | Lines Per Page  | 20                         |

| If you select       | And the requested report has | Then                                                                                                    |
|---------------------|------------------------------|----------------------------------------------------------------------------------------------------|
| Display Results     | Fewer than 2,000 records     | The report will display directly online.                                                                                                    |
| Display Results     | More than 2,000 records      | You will be prompted to select a downloadable format. The<br>report will be run overnight as an Extended Length report and<br>will be available the next day in your File Transfer Agent Inbox<br>for downloading. |
| Download any format | Fewer than 2,000 records     | The report will be immediately available in your File Transfer<br>Agent Inbox for downloading.                                                                                                    |
| Download any format | More than 2,000 records      | The report will be run overnight as an Extended Length report<br>and will be available the next day in your File Transfer Agent<br>Inbox for downloading.                                                          |

## Order By/ Group By

You can sort and/or group the data in your report by selecting from the options available in the "Order By" and "Group By" dropdown lists. The options listed correspond to the columns you selected in the Available Columns section.

|                      |                                                                                            | Column Salection                                                           |                                         |
|----------------------|--------------------------------------------------------------------------------------------|----------------------------------------------------------------------------|-----------------------------------------|
| Available<br>Columns | Home Phone Birth Date Sex PCP ID Start Date End Date Line of Business Relationship T       | ve Member Name<br>Street Address<br>City<br>State<br>Member ID<br>PCP Name |                                         |
|                      |                                                                                            | Report Coneria                                                             |                                         |
| Report Results       | Display Results                                                                            | Header                                                                     | Include Selection Criteria              |
| Order By             | Choose to sort 💌                                                                           | Footer                                                                     | Include Selection Criteria Include Date |
| Group by             | Choose to group 🖃                                                                          | Lines Per Page                                                             | 20                                      |
|                      | Choose to group<br>Member Name<br>Street Address<br>City<br>State<br>Member ID<br>PCP Name | Submit Clear                                                               |                                         |

## Header/Footer/ Lines Per Page

To include the selection criteria and the date of your report as a header or footer, click on the appropriate check box.

The default number of lines per page is 20. If you want to have fewer or more, enter the number of lines you would like per page.

| eport Results |                 |                |                            |
|---------------|-----------------|----------------|----------------------------|
|               | Display Results | Header         | Include Selection Criteria |
| Order By      | Choose to sort  | Footer         | Include Selection Criteria |
| Group by      | Choose to group | Lines Per Page | 20                         |

# **Report Results**

## Display Results- Fewer Than 2,000 Records

The report displays online as requested with the selected columns and the "Header" or "Footer," if indicated on the request form.

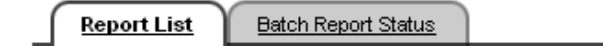

#### <u>Return to Previous Page</u>

Pages: (1) <u>2</u> <u>3</u> <u>4</u> <u>5</u> <u>6</u> <u>7</u> <u>8</u> <u>9</u> <u>10</u> <u>Next</u> Results: 633

| Member Directory |            |             |              |            |  |  |  |  |
|------------------|------------|-------------|--------------|------------|--|--|--|--|
| Last Name        | First Name | Birth Date  | Member ID    | PCP Name   |  |  |  |  |
| PATIENT          | STEVEN     | 13 Apr 1949 | HP123456700  | DOCTOR,DON |  |  |  |  |
| PATIENT          | CHANDAN    | 2 Jan 1964  | HP 987654301 | DOCTOR,DON |  |  |  |  |
| PATIENT          | RONALD     | 20 Oct 1971 | HP 888888800 | DOCTOR,DON |  |  |  |  |
| PATIENT          | DONNA      | 16 May 1954 | HP 555555501 | DOCTOR,DON |  |  |  |  |

## Display Results- More Than 2,000 Records

Reports containing more than 2000 records cannot be displayed directly online and are processed as an Extended Length Report, which will be run overnight and will be available the next day in your File Transfer Agent Inbox for downloading. If you request to "Display Results" for a report with more than 2,000 records, you will be presented with the notice below.

| Report List | Batch Report Status                                                        |
|-------------|----------------------------------------------------------------------------|
| Notice      |                                                                            |
| Report 1    | result set too large to display.                                           |
| -           | Please revise your report parameters, choose a different format or cancel. |
|             | Submit Cancel                                                              |

You can either:

- Cancel the request and return to the Member Roster request screen to resubmit the request with redefined criteria, or
- Select the format to be processed and click on "Submit"

When you click on "Submit," the informational Extended Length Report message displays:

| Report List | Batch Report Status                                                                                                |                  |  |  |  |
|-------------|----------------------------------------------------------------------------------------------------|------------------|--|--|--|
|             | Information                                                                                                    |                  |  |  |  |
|             | Extended Length Report                                                                                             | ed Length Report |  |  |  |
|             | This report generates more than 1000 records, so it will be exe<br>off-hours. Your report will be in excel format. | cuted during     |  |  |  |
|             | Your report will be available in your File Transfer Agent Inbox tomorr                                             | ow morning.      |  |  |  |

You can monitor the status of your request by clicking on the "Batch Report Status" tab.

| Report L             | ist Batch Report St | atus          |    |        |
|----------------------|---------------------|---------------|----|--------|
| Batch Rej            | ports on order      |               |    |        |
| Mark for<br>Deletion | Date Submitted      | Report Name   |    |        |
|                      | 22 Sep 2014         | Member Roster | 14 |        |
|                      |                     |               |    | Delete |

## Download Any Format - Less Than 2,000 Records

Reports containing less than 2000 records will be available immediately in your File Transfer Agent Inbox for downloading. You will receive the following confirmation message.

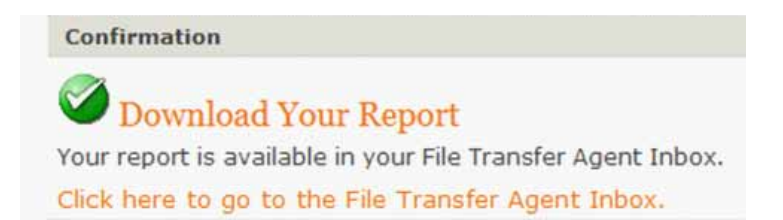

When you click on the link to the Office Management, select "File Transfer Agent", your report appears in the list of files ready to be downloaded.

| Inbox      | Downloaded         | Deleted     | Upload | Sent      |           |           |                         |              |
|------------|--------------------|-------------|--------|-----------|-----------|-----------|-------------------------|--------------|
| iges: (1   | ) Results: 1       |             |        |           |           |           |                         |              |
| File Trans | sfer Agent - Dow   | mloaded     |        |           |           |           |                         |              |
| File f     | lame               |             |        | File Type | File Size | Sender    | Upload Date             | Download     |
| lier and   | or Donton For Date | ter mendels |        | CSV       | 201KB     | user id:0 | 26 Apr 2014 11:00:00 AM | Download Fil |

#### Download Any Format - More Than 2,000 Records

Reports containing more than 2,000 records are processed as an Extended Length Report, which will be run overnight and be available the next day in your File Transfer Agent Inbox for downloading. When you request to download a report that contains more than 2,000 records, you will be presented with the informational Extended Length Report message.

| Report List | Batch Report Status                                                                                         |                    |
|-------------|----------------------------------------------------------------------------------------------------|--------------------|
|             | Information                                                                                                 |                    |
|             | Extended Length Report                                                                                      |                    |
|             | This report generates more than 1000 records, so it will<br>off-hours. Your report will be in excel format. | be executed during |
|             | Your report will be available in your File Transfer Agent Inbox                                             | tomorrow morning.  |

You can monitor the status or your request by clicking on the "Batch Report Status" tab.

| st Batch Report St | atus                                                                  |                                                                                           |                        |
|--------------------|-----------------------------------------------------------------------|-------------------------------------------------------------------------------------------|------------------------|
| orts on order      |                                                                       |                                                                                           |                        |
| Date Submitted     | Report Name                                                           | Number of<br>Records                                                                      | Status                 |
| 22 Sep 2014        | Member Roster                                                         | 1060                                                                                      | Queued                 |
| 5                  | it Batch Report Sto<br>orts on order<br>Date Submitted<br>22 Sep 2014 | it Batch Report Status orts on order Date Submitted Report Name 22 Sep 2014 Member Roster | it Batch Report Status |

The next day, click on the link to Office Management, select "File Transfer Agent", and your Member Roster Report will appear in the list of files ready to be downloaded.

| Inbox<br>ages: (1 | Downloaded ) Results: 1 | Deleted       | Upload | Sent      |           |           |                         |               |
|-------------------|-------------------------|---------------|--------|-----------|-----------|-----------|-------------------------|---------------|
| Delete            |                         |               |        |           |           |           |                         |               |
| File Tran         | sfer Agent - Dow        | mloaded       |        |           |           |           |                         |               |
| File f            | lame                    |               |        | File Type | File Size | Sender    | Upload Date             | Download      |
| Memt              | er Roster for Doc       | tor, Donald.x | le.    | CSV       | 201KB     | user_id:0 | 26 Apr 2014 11:00:00 AM | Download File |
| Delete            |                         |               |        |           |           |           |                         |               |
| velete.           |                         |               |        |           |           |           |                         |               |
| iges: (1          | ) Results: 1            |               |        |           |           |           |                         |               |